## OGGETTO: Domanda di partecipazione agli Esami di Stato - A.S. 2023/2024

\_\_l\_\_\_\_nat\_\_\_\_a\_\_\_\_\_\_\_il\_\_\_\_\_\_\_,

frequentante la classe 5<sup>^</sup> sezione \_\_\_\_\_\_di questo Istituto,

## CHIEDE

Di essere ammess a sostenere gli Esami di Stato nell'a.s. 2023/2024.

## Allega:

- Ricevuta del pagamento della Tassa di partecipazione agli esami di Stato di Euro 12.09;
- Ricevuta del pagamento del "Contributo Esami di Stato" di Euro 35.00;
- Copia ISEE in corso di validità qualora si voglia chiedere l'esonero delle tasse scolastiche, previsto con reddito imponibile del nucleo familiare non superiore ad euro 20.000/00.
- Diploma originale di Licenza Media;

Il pagamento dovrà avvenire esclusivamente attraverso il sistema dei pagamenti previsti per la Pubblica Amministrazione Italiana "**PagoPa**", pertanto la scuola ha provveduto ad emettere gli avvisi di pagamento mediante Pago in Rete/Pago PA -Servizio pagamenti telematici della Pubblica Amministrazione.

In allegato le modalità di accesso a PAGOPA.

Catanzaro, \_\_\_\_\_

FIRMA

## MODALITÀ DI ACCESSO A PAGOPA

Per effettuare i pagamenti, le famiglie accedono al sito istituzionale **https://www.itegrimaldipacioli.edu.it/**e utilizzano la piattaforma "Pago in Rete". Si può accedere con SPID, o con le credenziali di Iscrizioni Online (se in possesso) oppure previa registrazione al link **https://www.istruzione.it/pagoinrete/registrarsi.html** che consente di ottenere le credenziali di accesso. Per registrarsi cliccare su "Registrati", e una volta entrati seguire 4 semplici passaggi:

1. inserire il proprio codice fiscale e selezionare la casella di sicurezza "Non sono un robot";

2. compilare la scheda con i propri dati anagrafici e inserirei un indirizzo e-mail personale attivo (da digitare due volte per sicurezza);

3. verificare la correttezza di tutti i dati inseriti e selezionare "CONFERMA I TUOI DATI". Nel caso si riscontrassero degli errori cliccare su "torna indietro" per tornare al passaggio precedente ed effettuare le correzioni necessarie;

4. per completare la registrazione accedere, infine, alla casella e-mail (indicata al punto 2), visualizzare la e-mail ricevuta da "MIUR Comunicazione" e cliccare sul link presente nel testo. Completata la registrazione si riceverà una seconda e-mail con le credenziali (username e password) per accedere al servizio Pago In Rete. Al primo accesso verrà richiesto di modificare la password provvisoria ricevuta con la seconda e- mail. La nuova password deve avere almeno 8 caratteri, contenere un numero, una lettera maiuscola e una lettera minuscola. Effettuato l'accesso il genitore avrà la possibilità di procedere al pagamento immediato, secondo la tipologia di contributo inserito dalla scuola, utilizzando una delle modalità di pagamento messe a disposizione. La famiglia, per tutti i pagamenti effettuati, avrà sempre a disposizione una Ricevuta telematica.

Per ulteriori informazioni accedere al sito della Scuola https://www.itegrimaldipacioli.edu.it/ nella sezione:

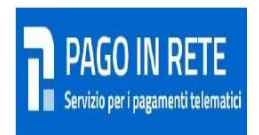